## **Opening the Zip File:**

Double click on the zip file. This will invoke your compression program on your computer. If you receive a message asking you what program to associate with ".zip" you do not have a compression utility installed on your computer. Download an evaluation copy or purchase one (see System Requirements above).

If you do have a compression utility on your computer, it will open up showing Sextant.xls.

| 🗐 WinZip - ECR5h.zip |                        |                |                       |      |                                                      |                              |                |
|----------------------|------------------------|----------------|-----------------------|------|------------------------------------------------------|------------------------------|----------------|
| <u>F</u> ile         | <u>A</u> ctions        | Options        | <u>H</u> elp          |      | $\frown$                                             |                              |                |
| 1                    | iew                    | Open           | <b>V</b><br>Favorites | Add  | Extract Extract files                                | from the archiv              | 🦥<br>e Wizard  |
| Nam                  | ie                     |                |                       |      | Туре                                                 | Modified                     |                |
| ECR5h.xls            |                        |                |                       |      |                                                      |                              |                |
| E                    | CR5h.xls               |                |                       |      | Microsoft Excel Worksheet                            | 8/25/2003 8:                 | 42 AM          |
| NE<br>NT             | CR5h.xls<br>rial_Balan | ]<br>ce_Merge_ | _File_instructions.   | doc  | Microsoft Excel Worksheet<br>Microsoft Word Document | 8/25/2003 8:<br>8/11/2003 4: | 42 AM<br>09 PM |
|                      | CR5h.xls<br>rial_Balan | ce_Merge_      | _File_instructions.   | .doc | Microsoft Excel Worksheet<br>Microsoft Word Document | 8/25/2003 8:<br>8/11/2003 4: | 42 AM<br>09 PM |

Extract the file from the archive. To do this, select the Extract button on the menu bar.

Select a location to download the excel file to and note the location so you can retrieve it. C:\ECR in picture below.

| Extract                                                                                                    |                 |                   |  |  |  |  |  |
|----------------------------------------------------------------------------------------------------|-----------------|-------------------|--|--|--|--|--|
| Extract to:<br>C:\ECR<br>Files                                                                                                    | Eolders/drives: | Extract<br>Cancel |  |  |  |  |  |
| <ul> <li><u>Detected mes</u></li> <li><u>All files</u></li> <li>Files:</li> <li><u>D</u>verwrite existing files</li> <li>Skip older files</li> <li><u>U</u>se folder names</li> <li><u>Open Explorer window</u></li> </ul> |                 | <u>H</u> elp      |  |  |  |  |  |